# ClinicalTrials.gov "How to Do Record Updates"

Regulatory Support Office- HRPP

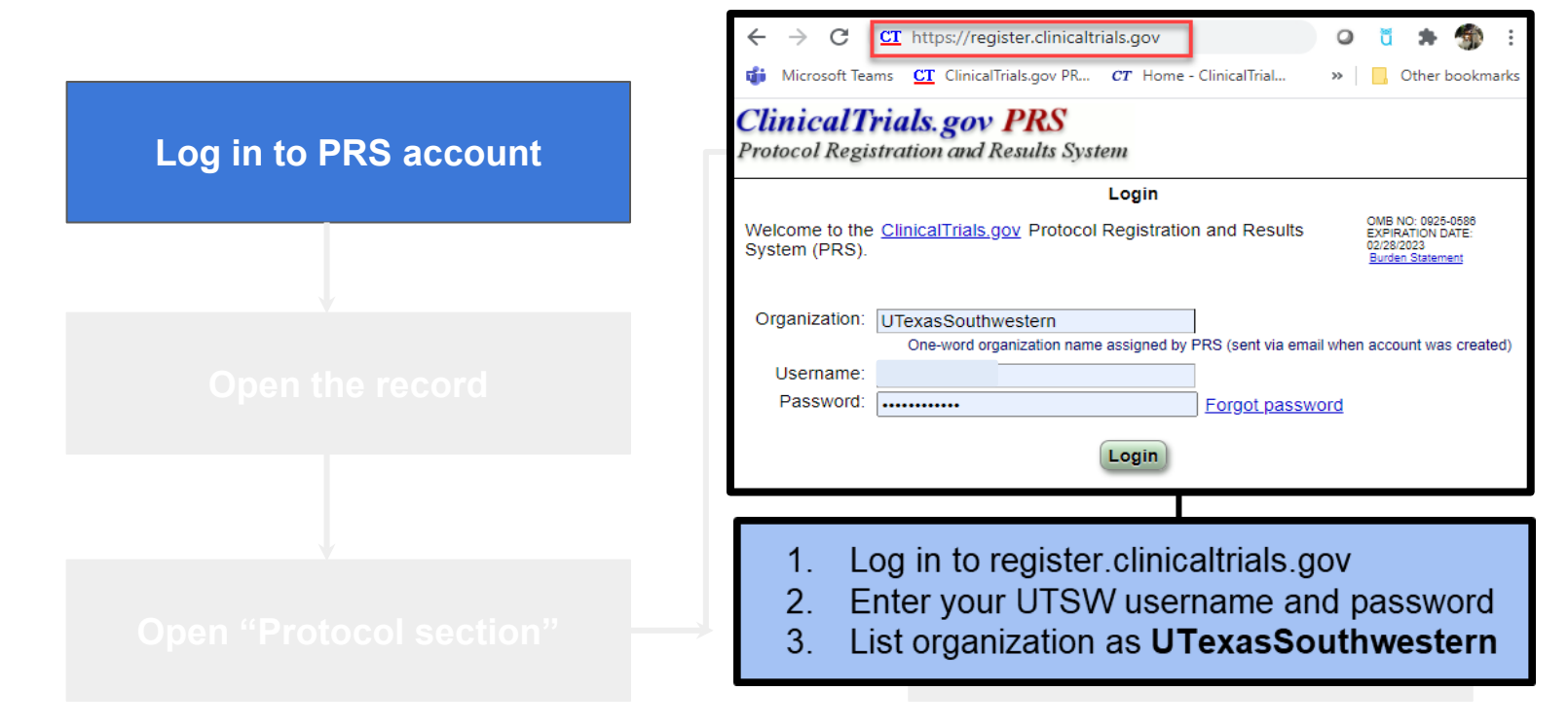

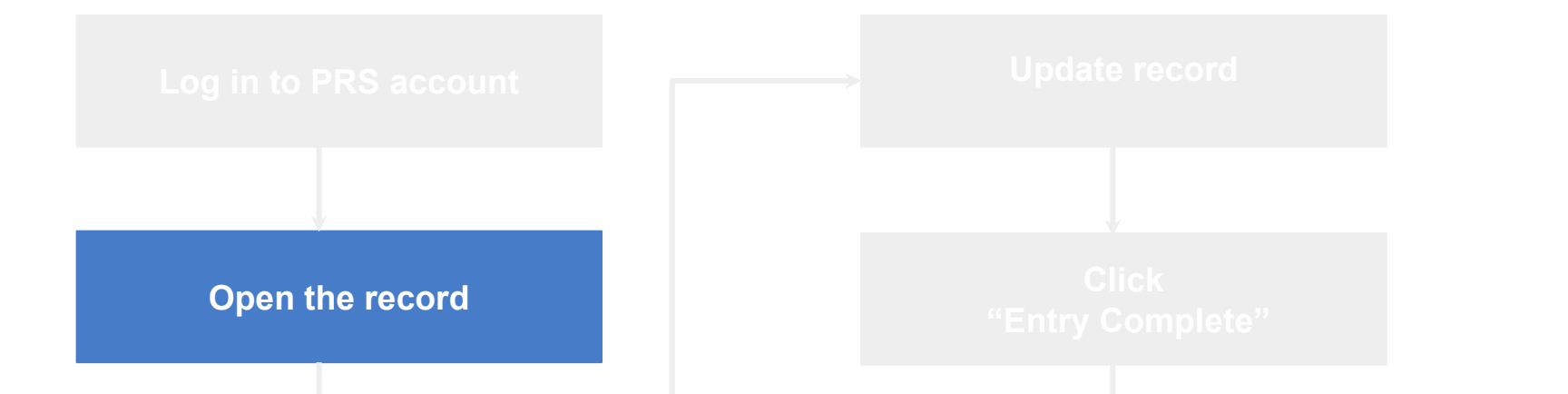

| Clinical Trials. ge<br>Protocol Registration a | ov PRS<br>nd Results System | n                   |                      |               |                       |                      |                               |                 |                                                | Org: UT           | Contac | t ClinicalTrials.gov F<br>لد | PRS    |
|------------------------------------------------|-----------------------------|---------------------|----------------------|---------------|-----------------------|----------------------|-------------------------------|-----------------|------------------------------------------------|-------------------|--------|------------------------------|--------|
| Quick Links                                    | Descrite                    | Accounts Lists      |                      |               |                       |                      |                               |                 |                                                | Ema               | i):    | edu ( <u>Up</u>              | idate] |
| New Record                                     | Records -                   | Accounts • Help •   |                      |               |                       |                      |                               |                 |                                                |                   | 1      | lelp us improve: PRS S       | urvey  |
| Admin Quick Reference                          |                             |                     |                      |               |                       |                      |                               |                 |                                                |                   |        |                              |        |
| Lookup Users                                   |                             |                     |                      |               |                       |                      |                               |                 |                                                |                   |        |                              |        |
| Problem Resolution Guide                       |                             |                     |                      |               |                       |                      |                               |                 |                                                |                   |        |                              |        |
| Record List                                    |                             |                     |                      |               |                       |                      |                               |                 |                                                |                   |        |                              |        |
| Group: [ALL]                                   |                             | ✓ All Records (796) | Problem Records (19) | Custom Filter |                       |                      |                               |                 |                                                |                   |        |                              |        |
| Showing: 1-796 of 796 records                  | All v records per p         | bage                |                      |               |                       |                      |                               |                 |                                                | Search:           |        | Show/Hide Column             | s      |
| Proto                                          | col ID 🔶                    | Secondary IDs       | ClinicalTrials.gov   | Brief Title   | ▲ Overall<br>Status ≑ | Verification<br>Date | Primary<br>Completion<br>Date | Record Status ≑ | Results<br>Status Delayed<br>Results<br>Status | Responsible Party | \$     | Problems                     | \$     |
| Open                                           |                             |                     |                      |               | Recruiting            | 07/2021              | 12/2023                       | Public          |                                                |                   |        |                              |        |
|                                                |                             |                     |                      |               |                       |                      |                               |                 |                                                |                   |        |                              |        |

|                         | ClinicalTrials.gov PRS<br>Protocol Registration and Results System                                             |  |  |  |
|-------------------------|----------------------------------------------------------------------------------------------------|--|--|--|
|                         | Home > Record Summary                                                                                          |  |  |  |
| Log in to PRS account   | ID:                                                                                                    |  |  |  |
|                         | Record Summary                                                                                                 |  |  |  |
|                         | Nome Help @                                                                                                    |  |  |  |
|                         | Record Status                                                                                                  |  |  |  |
|                         | <i>In Progress</i> → Entry Completed → Approved → Released → PRS Review → Public                               |  |  |  |
|                         | Next Step: Confirm data entry complete Entry Complete                                                          |  |  |  |
| Open the record         | Record Owner: Access List Edit                                                                                 |  |  |  |
| Open the record         | Last Update: 09/17/2021 13:21 by Upload: Allowed Edit                                                          |  |  |  |
|                         | Initial Release: 02/05/2021 PRS Review: Review History                                                         |  |  |  |
|                         | Last Release: 06/15/2021 Receipt (PDF) Public Site: Last Public Release: 06/15/2021 View on ClinicalTrials.gov |  |  |  |
|                         | FDAAA: Non-ACT (No FDA-regulated drug/device) 🥝                                                                |  |  |  |
|                         | Spelling Preview Draft Receipt (PDF RTF) Download XML Admin Only: Copy Protocol Change Owner                   |  |  |  |
| Open "Protocol section" | Protocol Section Identifiers: Unique Protocol ID: Brief Title: Module Status: Study Identification:            |  |  |  |

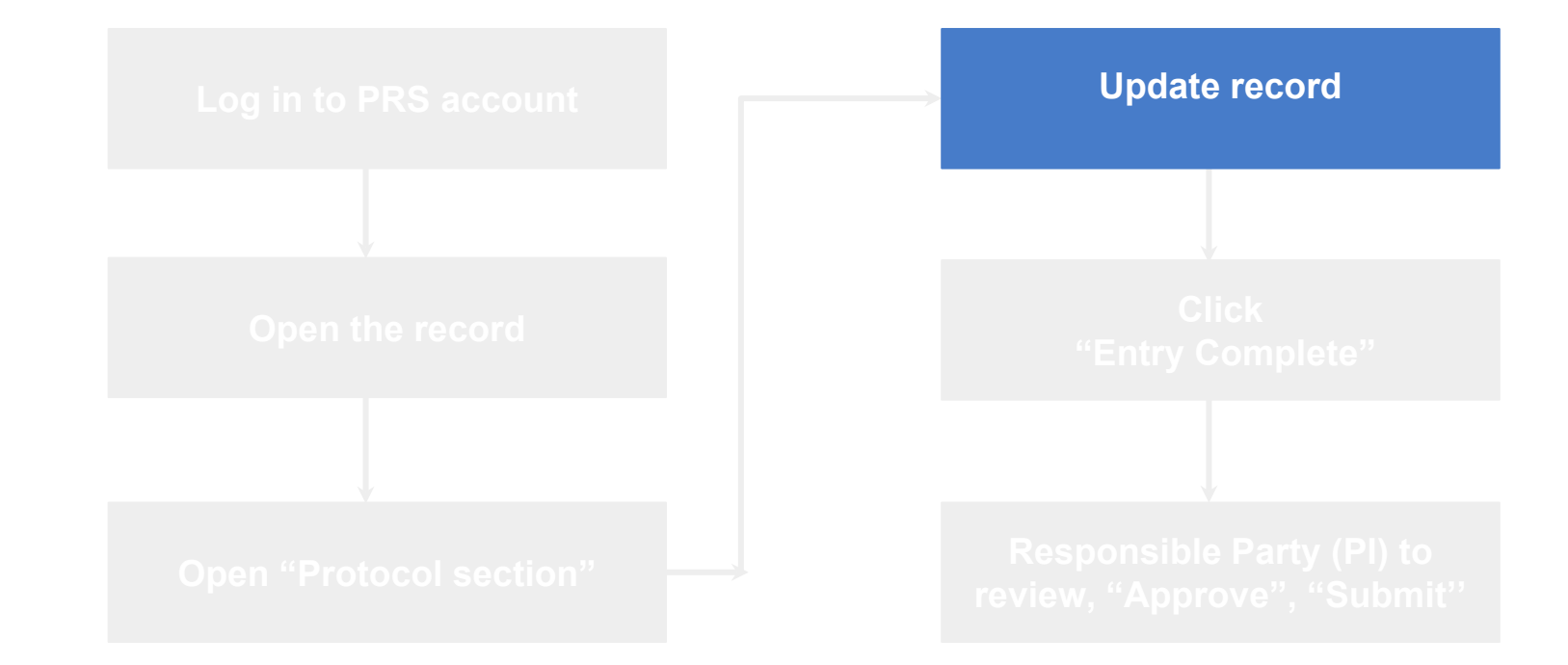

| ClinicalTrials.gov PRS<br>Protocol Registration and Results System                                                                                                    | 7                                                  |
|----------------------------------------------------------------------------------------------------|----------------------------------------------------|
| Stecord Summary > Protocol Section           Protocol Section           Protocol Section           Necord Summary Preview EditAll Help Definitions                                                                                                    | Update record                                      |
| dit Study Identification<br>Unique Protocol ID:<br>Brief Title:                                                                                                    |                                                    |
| Official Title:<br>Secondary IDs:                                                                                                    |                                                    |
| Study Status<br>Record Verification: August 2021<br>Overall Status: Active not recruiting<br>Study Start: July 2006 [Actual]<br>Primary Completion: August 2022 [Anticipated]<br>Study Completion: August 2023 [Anticipated]                                           | Click<br>"Entry Complete"                          |
| Sponsor/Collaborators         Sponsor: University of Texas Southwestern Medical Center           Responsible Party: Principal Investigator:         Official Title:           Official Title:         Official Title:           Collaborators:         Official Title: |                                                    |
| Open "Protocol section"                                                                                                    | Responsible Party (PI)<br>review, "Approve", "Subi |

| Clin<br>Protoc<br>Home > | icalTrials.gov PRS<br>ol Registration and Results System<br>Record Summary > Protocol Section                              | ]                                                                                                    |
|--------------------------|----------------------------------------------------------------------------------------------------|----------------------------------------------------------------------------------------------------|
| ND: :                    | Protocol Section Protocol Section                                                                                          |                                                                                                    |
| Edit                     | Study Identification  Unique Protocol ID  Brief Title: Official Title: r Secondary IDs:                                    | ClinicalTrials.gov PRS Protocol Registration and Results System                                                                                                    |
| Edit                     | Study Status                                                                                                    | Home > Record Summary > Protocol Section > Study Status                                                                                                    |
|                          | Overall Status: Active, not recruiting<br>Study Start: July 2006 [Actual]<br>Primary Completion: August 2022 [Anticipated] | ID: 1                                                                                                    |
| Edit                     | Study Completion: August 2023 [Anticipated]                                                                                | Help Definitions                                                                                                    |
|                          | Sponsor: University of Texas Southwestern Medical Center<br>Responsible Party: Principal Investigator                      | * Record Verification Date: Month: July Vear: 2021                                                                                                    |
|                          | Official Title:<br>Affiliation: University of Texas Southwestern Medical Center<br>Collaborators:                          | * Overall Recruitment Status: Active, not recruiting  Before selecting suspendeo, reminated or withorawn see the Overall Recruitment Status definition.                 |
| _                        | • •                                                                                                    | Tip: Day is not required for Anticipated dates.                                                                                                    |
|                          |                                                                                                    | * § Study Start Date: Month: September  Date: Date: 2021 Type: Actual  Date study is open for recruitment (Anticipated) or date first participant is enrolled (Actual). |
|                          |                                                                                                    | * Primary Completion Date: Month: September Day: 01 Year: 2022 Type: Anticipated V                                                                                      |
|                          |                                                                                                    | Final data collection date for primary outcome measure.                                                                                                    |
|                          |                                                                                                    | * § Study Completion Date: Month: September  Day: 01 Year: 2024 Type: Anticipated  Final data collection date for study.                                                |
|                          |                                                                                                    | Save<br>Cancel * Required<br>* § Required if Study Start Date is on or after January 18, 2017<br>[*] Conditionally required (see Definitions)                           |

| icalTrials.gov PRS                                       |             |
|----------------------------------------------------------|-------------|
| ecord Summary > Protocol Section                         |             |
| Protocol Section                                         | Update reco |
| cord Summary Preview EditAll Help Definitions            |             |
| Study Identification                                     |             |
| Unique Protocol ID: So                                   |             |
| Brief Title:                                             |             |
| Official Title: r                                        |             |
| Secondary IDs:                                           |             |
| Study Status                                             |             |
| Record Verification: August 2021                         |             |
| Overall Status: Active, not recruiting                   |             |
| Study Start: July 2006 [Actual]                          |             |
| Primary Completion: August 2022 [Anticipated]            |             |
| Study Completion: August 2023 [Anticipated]              |             |
| Sponsor/Collaborators                                    |             |
| Soonsor: University of Texas Southwestern Medical Center |             |
| Responsible Party: Principal Investigator                |             |
|                                                          |             |
| Collaborators:                                           |             |
|                                                          |             |
|                                                          |             |
|                                                          |             |

| Home > | Record Summary > Protocol Section                                                |                  |                         |                                                                                                    |
|--------|----------------------------------------------------------------------------------|------------------|-------------------------|----------------------------------------------------------------------------------------------------|
| D:     |                                                                                  | Protocol Section |                         | Update Record                                                                                                    |
| NReco  | rd Summary Preview Edit All Help Definitions                                     |                  |                         |                                                                                                    |
| Edit   | Study Identification                                                             |                  |                         |                                                                                                    |
|        | Unique Protocol ID: Series                                                       |                  |                         |                                                                                                    |
|        | Official Title:                                                                  | e e              |                         |                                                                                                    |
|        | Secondary IDs:                                                                   |                  | ClinicalTrials          | s.gov PRS                                                                                                    |
|        |                                                                                  |                  | Protocol Registratio    | on and Results System                                                                                                    |
|        |                                                                                  |                  | Home > Record Summary > | Protocol Section > Sponsor/Collaborators                                                                                                    |
| Edit   | Study Status                                                                     |                  | ID:                     |                                                                                                    |
|        | Record Verification: August 2021                                                 |                  |                         | Edit Sponsor/Colla                                                                                                    |
|        | Overall Status: Active, not recruiting                                           |                  |                         | Help Definitions                                                                                                    |
|        | Study Start: July 2006 [Actual]                                                  |                  | * Responsible Party     | Principal Investigator V                                                                                                    |
|        | Study Completion: August 2022 [Anticipated]                                      |                  | Responsible Fally.      | Select sponsor unless the Principal Investigator has been designated as Responsible Party or the Principal Investigator                                                                                                    |
| -      | Propos/Collaboratora                                                             |                  |                         | Investigator Information                                                                                                    |
| Eall   | Sponsor: University of Texas Southwestern Medical Center                         |                  |                         | Investigator Name II Isername]:Select                                                                                                    |
|        | Responsible Party: Principal Investigator                                        |                  |                         | select the investigators PRS account.                                                                                                    |
| (+     | Investigator: Robert Timmerman [rtimme]<br>Official Title: Professor of Medicine |                  |                         | The Investigator Name (i.e., the Full Name from the PRS account record) must                                                                                                    |
| と      | Affiliation: University of Texas Southwestern Medical Center                     |                  |                         | Investigator not in list? Incorrect name format?                                                                                                    |
| l      | Collaborators.                                                                   |                  |                         | Investigator Official Title:                                                                                                    |
| _      |                                                                                  |                  |                         | Investigator Affiliation: University of Texas Southwestern Medical Center                                                                                                    |
|        |                                                                                  |                  |                         |                                                                                                    |
|        |                                                                                  |                  | * Sponsor:              | University of Texas Southwestern Medical Center                                                                                                    |
|        |                                                                                  |                  | ,                       | Primary organization conducting study and associated data analysis (not necessarily a funding source).                                                                                                    |
|        |                                                                                  |                  | Collaborators:          |                                                                                                    |
|        |                                                                                  |                  |                         |                                                                                                    |
|        |                                                                                  |                  |                         | Granization (S) providing support. funding, design, implementation, data analysis or reporting,<br>Required by international Committee of Medical Journal Editors (ICMJE) and World Health Organization (WHO)<br>Enter only the organization name |
|        |                                                                                  |                  | Connel                  | * Required                                                                                                    |
|        |                                                                                  |                  | Save                    |                                                                                                    |
|        |                                                                                  |                  | Save                    | * § Required if Study Start Date is on or after January 18, 2017                                                                                                    |

| Proto       | ICALTPUIS. BOY PRO<br>col Registration and Results System<br>5662 Samay : Process Sectors                                                                                                    |               |
|-------------|----------------------------------------------------------------------------------------------------|---------------|
| ID: I       | IERROPIS in Protocol Section See ERROP or information required messages below                                                                                                    |               |
| NRe         | ord Summary Preview EditAl Help Definitions                                                                                                    | Undato record |
| <u>Edit</u> | Study Identification<br>Unique Protocol ID:<br>Brief Title:<br>Official Title:<br>Secondary IDs:                                                                                                    |               |
| Edit        | Study Status Record Verification: March 2021 Overall Status: Not yet recruiting Study Start. October 2021 [Anticipated] Primary Completion: October 2023 [Anticipated] Study Completion: October 2025 [Anticipated]                                    |               |
| <u>Edit</u> | Sponsor:Collaborators Sponsor:Collaborators Responsible Party: Principal Investig Investigator: 1 Oficial Title: F Atfillation: University of Texas Southwestern Medical Center Collaborators: National Institute on Drug Abuse (NDA) Oversight        |               |
|             | U.S. FDA-regulated Druis, No<br>U.S. FDA (RolDIE): Yes<br>INDIDE Information:<br>FDA Center:<br>NDIDE Information:<br>NDIDE Mamber:<br>ND Serial Number:<br>ND Serial Number:                                                                          |               |
|             | Human Subjects Review: Board Status: Not yet submitted<br>Board Affiliation: University of Texas Southwestern Medical Conter<br>Phone: 214-648-3060: Email: RR@UTSouthwestern edu<br>Address<br>5232 Harry Hines Boalevard<br>Dalles, Texas 75390-8643 |               |

| Home >   | Record Summary > Protocol Section                                                                                                    |               |
|----------|----------------------------------------------------------------------------------------------------|---------------|
|          | Protocol Section                                                                                                    |               |
|          | nd Summers Daview Fill All Links Definitions                                                                                                    |               |
| * Reco   | to summary Prevew Europe Prep Demonstration                                                                                                    |               |
| Edit     | Study Identification                                                                                                    | $\rightarrow$ |
|          | Unique Protecto ID.<br>Brief Title                                                                                                    |               |
|          | Official Title:                                                                                                    |               |
|          | Secondary IDs:                                                                                                    |               |
| Edit     | Study Status                                                                                                    |               |
|          | Record Verification: March 2021                                                                                                    | Cun           |
|          | Overall Status: Not yet recruiting                                                                                                    | Protoc        |
|          | Study Start: October 2021 [Anticipated]                                                                                                    | Home > F      |
|          | Primary Completion: October 2023 [Anticipated]                                                                                                    |               |
|          | study Completion: December 2025 [Amticipated]                                                                                                    |               |
| Edit     | Sponsor/Collaborators                                                                                                    |               |
|          | Sporselina of texas Sourivestern medical Center Besprozental Investing Investment                                                                                                    |               |
|          | responsive range in the state of the state of the state o |               |
|          | Official I<br>Affiliator.                                                                                                    |               |
|          | Collaborators: National Institute on Drug Abuse (NIDA)                                                                                                    |               |
| Edit     | Oversight                                                                                                    |               |
|          | U.S. FDA-regulated Drug: Yes                                                                                                    |               |
|          | U.S. FDA-regulated Device: No                                                                                                    |               |
|          | U.S. FDA INDIDE: Yes                                                                                                    |               |
|          | FDA Center<br>INDIDE Number<br>IND Serial Number                                                                                                    |               |
|          | Tas Expanded Access: Unknown                                                                                                    |               |
| 1        |                                                                                                    |               |
| <u>ا</u> | Human Subjects Review: Board Status: Not yet submitted                                                                                                    | [*] Av        |
| ◢        | Board Affiliation: University of Texas Southwestern Medical Center                                                                                                    |               |
|          | Phone: 214-548-3060 Email: IRB@UTSouthwestern.edu<br>Addrese:                                                                                                    | * Huma        |
|          | 5323 Harry Hines Boulevard                                                                                                    |               |
|          | Dallas, lexas /5390-8843                                                                                                    |               |
| -        |                                                                                                    |               |
|          |                                                                                                    |               |
|          |                                                                                                    |               |
|          |                                                                                                    |               |
|          |                                                                                                    |               |
|          |                                                                                                    |               |

#### Update record

| Record Summary > Protocol Section > | Oversight                                                                                                    |
|-------------------------------------|----------------------------------------------------------------------------------------------------|
|                                     | Edit Oversight                                                                                                    |
| * § U.S. FDA-regulated Drug:        | Heig         Definitions.           Ves         —           Studying one or more U.S. FDA-regulated drug or biologic products?           For more information see the "Eaboration" in the <u>Applicative Clinical Trail (ACT) Checklet</u> (PDF).                                                                                                    |
| * § U.S. FDA-regulated Device:      | No v<br>Studying one or more U.S. FDA-regulated device products?<br>For more information see the "Ealboration" in the <u>Applicate Clinical Trial (ACT) Checklist</u> (PDF).                                                                                                    |
| * U.S. FDA IND/IDE:<br>(Not public) | Yes         •           Studying drug/device product with U.S. FDA Investigational New Drug (IND) Application or investigational Device Exemption (IDE)?           FDA Center;         CDER •           Formerity INDIDE Grantor           IND/IDE Number;         FENDING           IND Serial Number;         4 digit number entered on the U.S. FDA IND application, Form 1571, if any; |
| Availability of Expanded Access:    | Will any non-protocol access to the investigational drug, biologic or device be provided? [About Expanded Access records]                                                                                                    |
| man Subjects Protection Review:     | Board Status: Submitted, approved  The following information is required if the study meets each of these criteria: not required to be registered under 42 CFR made public.]                                                                                                    |
|                                     | Approval Number:<br>Board Name:<br>Board Affiliation:                                                                                                    |
|                                     | Board Contact: Phone: Extension: Extension: Address:                                                                                                    |
| Data Monitoring Committee:          | Select V                                                                                                    |
| EDA Regulated Intervention:         | Select-                                                                                                    |

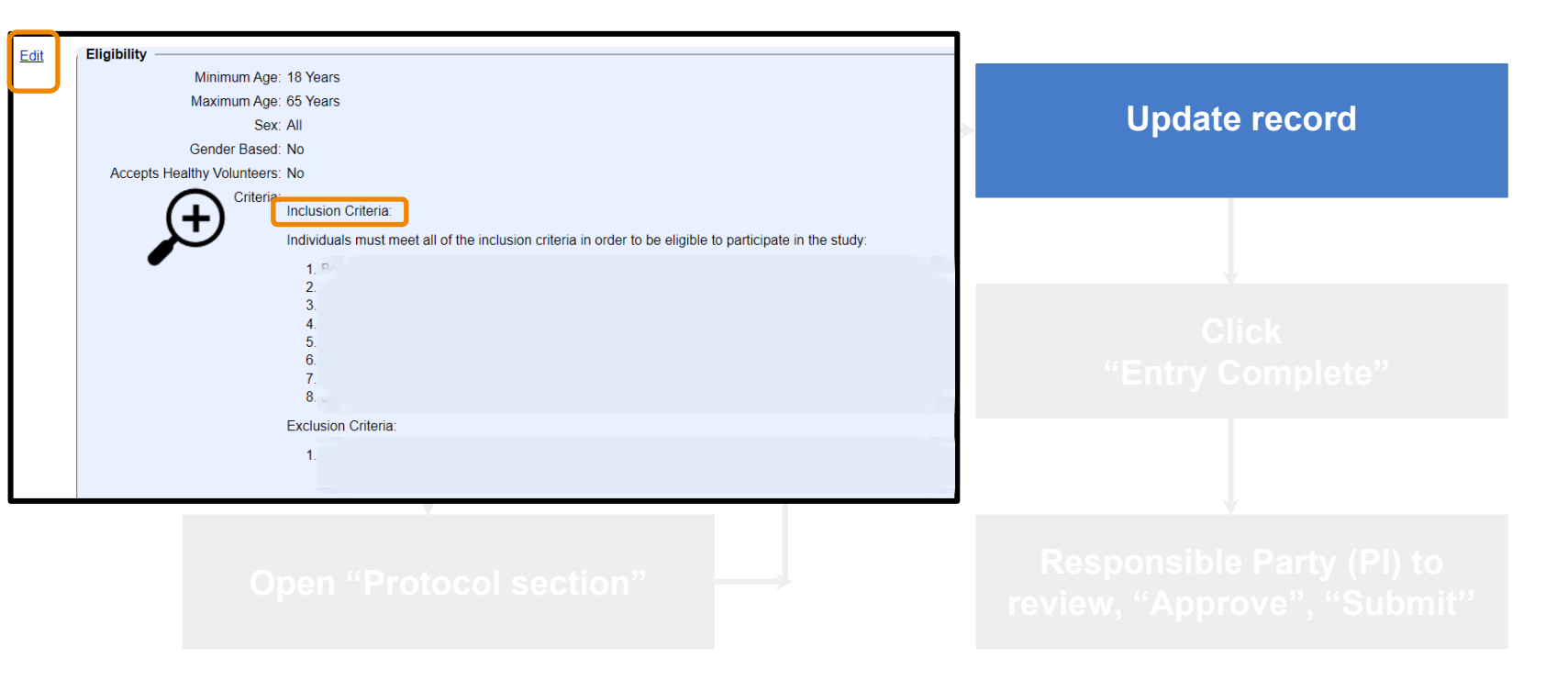

| Edit | Eligibility<br>Minimum Age: 18 Years<br>Maximum Age: 65 Years<br>Sex: All<br>Gender Based: No<br>Accepts Healthy Volunteers: No<br>Criteria:<br>Inclusion Criteria:                                                                                                    |                                                                                                 | Update record                                                                                          |                  |
|------|----------------------------------------------------------------------------------------------------|-------------------------------------------------------------------------------------------------|----------------------------------------------------------------------------------------------------|------------------|
|      | Individuals must meet all of the inclusion criteria in order to be eligible to participate<br>1. Be 18 to 65 years of age;<br>2. Be interested in reducing or stopping cocaine use;<br>3. Meet DSM-5 criteria for moderate or severe CUD (4 or more criteria);                                                                                                    | ClinicalTrials.gov<br>Protocol Registration and R<br>Home > Record Summary > Protocol Se<br>ID: | PRS<br>esults System<br>ection > Eligibility                                                           |                  |
|      | <ol> <li>Provide at least 2 urine samples positive for cocaine (out of a possible 3 sam<br/>5. Self-report cocaine use on 18 or more days in the 30-day period prior to cons<br/>6. If female, agree to use acceptable birth control methods and have periodic un<br/>7. Provide a urine sample negative for opioids and self-report no opioid use in tl<br/>8. Be willing to comply with all study procedures and medication instructions.<br/>Exclusion Criteria:</li> </ol> | * Sex:                                                                                          | Help Definitions<br>-Select →<br>Biological sex of eligible participants.                              | Edit Eligibility |
|      | <ol> <li>Have a psychiatric condition that, in the judgement of the site medical clinicia<br/>Examples include:</li> </ol>                                                                                                    | [*] Gender Based:                                                                               | If applicable, indicate if participant eligibility is based on self-representation of gender identity. |                  |
|      | Open "Protocol section"                                                                                                    | Age Linits.<br>* § Accepts Healthy Volunteers:<br>* Eligibility Criteria:                       | Inclusion Criteria:                                                                                    |                  |
|      |                                                                                                    | Save<br>Cancel * Require<br>\$ Require<br>['] Condi                                             | red<br>red if Study Start Date is on or after January 18, 2017<br>tionally required (see Definitions)  |                  |

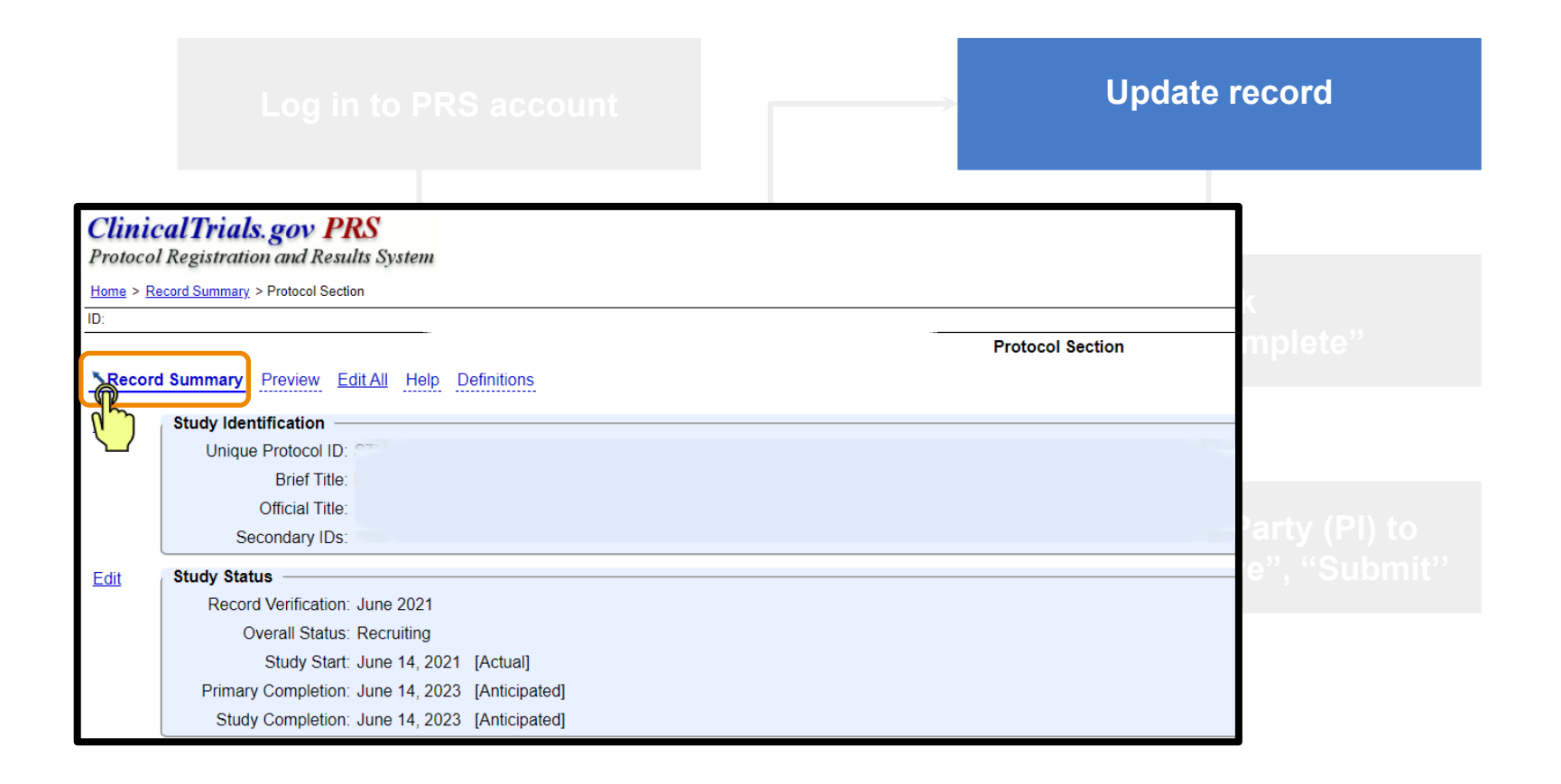

| ClinicalTrials.gov PRS<br>Protocol Registration and Results System                                                                           |                  |
|----------------------------------------------------------------------------------------------------|------------------|
| Home > Record Summary                                                                                                    |                  |
| D:                                                                                                    |                  |
| Network     Network         Record Summary                                                                                                   |                  |
| Record Status                                                                                                    |                  |
| In <b>Progress</b> $\rightarrow$ Entry Completed $\rightarrow$ Approved $\rightarrow$ Released $\rightarrow$ PRS Review $\rightarrow$ Public |                  |
| Next Step: Confirm data entry complete                                                                                                    |                  |
| Record Owner:                                                                                                    | Oliola           |
| Last Update: 09/17/2021 13:21                                                                                                    | CIICK            |
| Initial Release: 02/05/2021 PRS Review: Review History                                                                                       | "Entry Complete" |
| Last Release: 06/15/2021 Receipt (PDF) Public Site: Last Public Release: 06/15/2021 View on ClinicalTrials.gov                               |                  |
| FDAAA: Non-ACT (No FDA-regulated drug/device) @                                                                                              |                  |
|                                                                                                    |                  |
|                                                                                                    |                  |

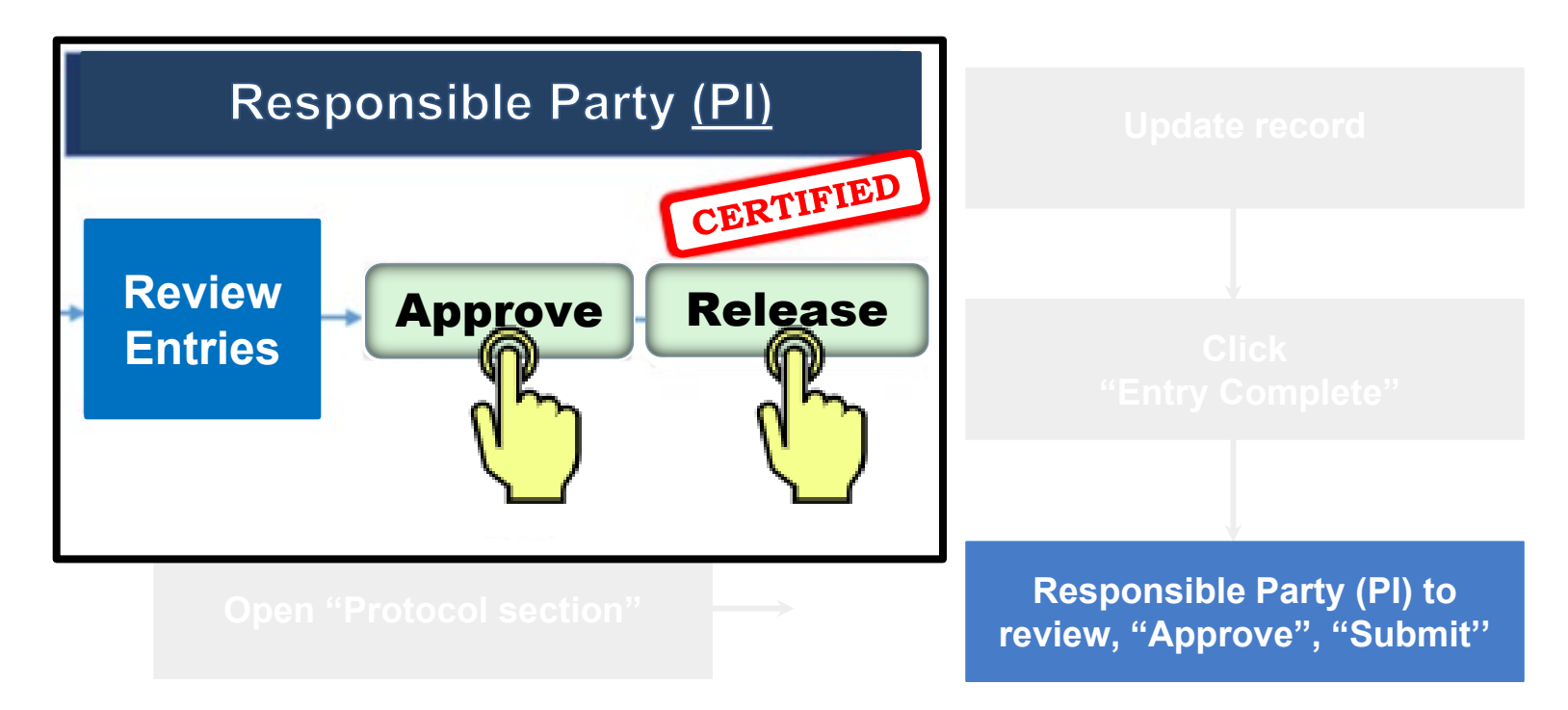

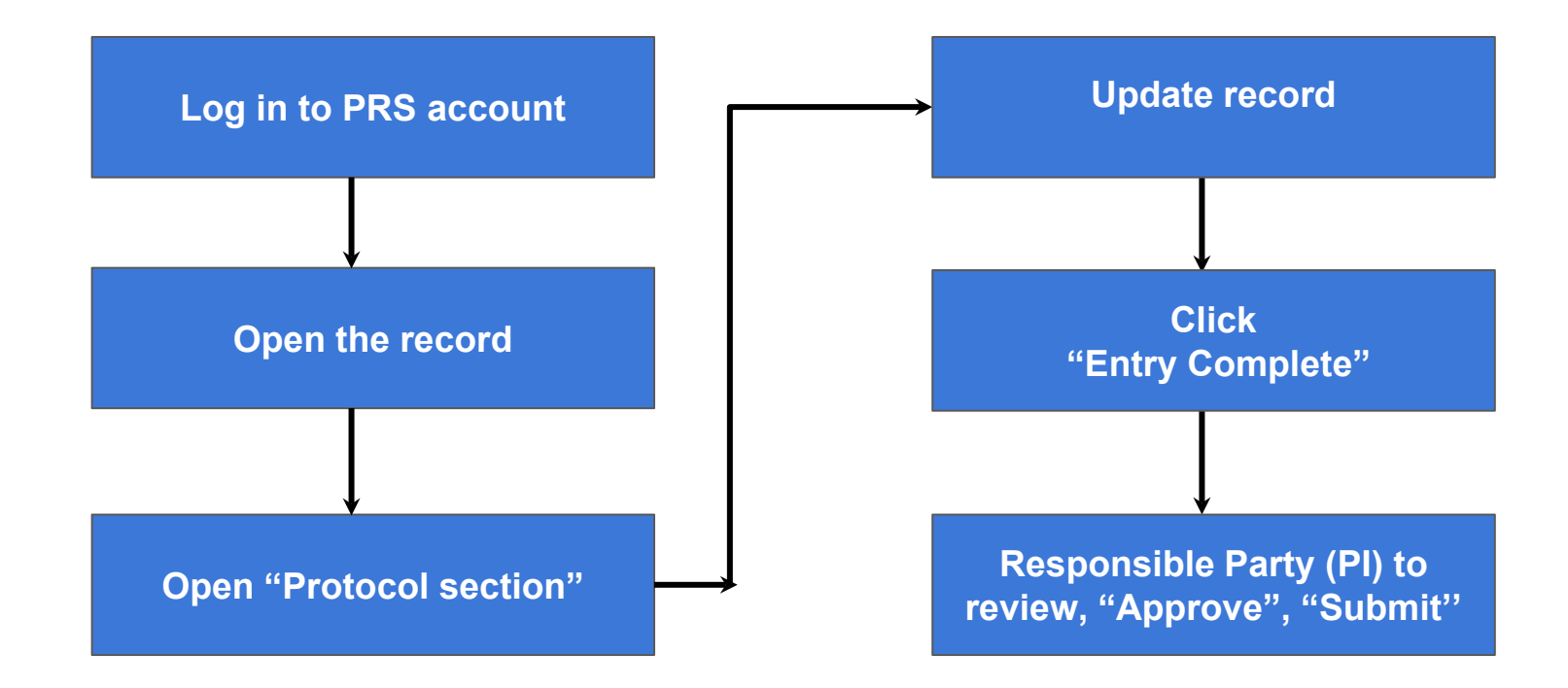